## Cell Broadcast Einstellungen: iPhone ab iOS-Version 15.6.1 und 16.1

1. Die Einstellungen öffnen

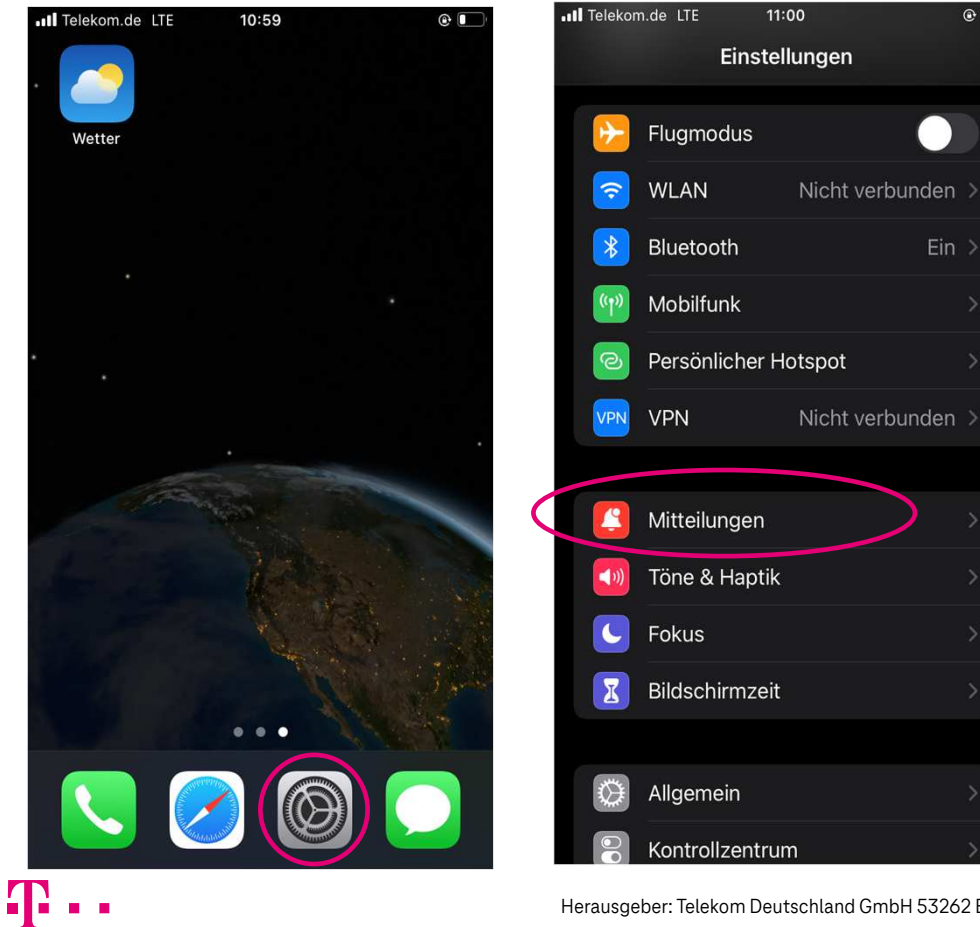

- 2. Mitteilungen auswählen
- 3. Cell Broadcast Warnungen aktivieren (ganz unten)

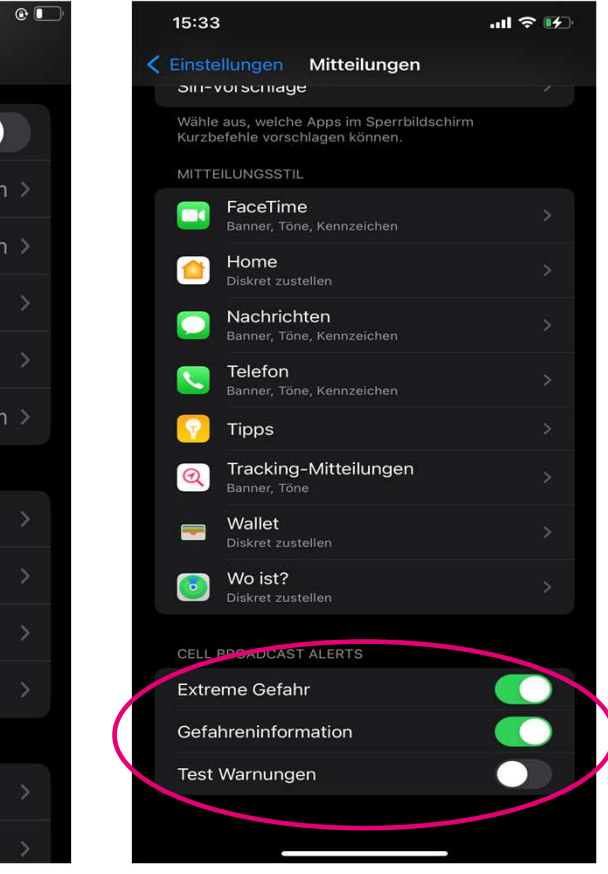

Herausgeber: Telekom Deutschland GmbH 53262 Bonn | Stand 11/2022 | Änderungen und Irrtum vorbehalten